Vamos a conocer cómo encontrar nuestras calificaciones en la plataforma Moodle. Primero, debemos aclarar que cualquier cátedra **puede utilizar estrategias de trabajo fuera del aula**, como redes, trabajo con algunos programas específicos etc. Entonces, **debemos primero identificar si la cátedra unió esas notas o las publicará por algún medio diferente**.

Ahora bien, si todo nuestro trabajo como estudiantes se llevó a cabo dentro del aula, podemos verificar nuestras calificaciones de la siguiente manera:

## 1 - Ingresar a nuestro perfil

VIRTUALES

TECNOLOGIA EDUCATIVA

Para poder ver las calificaciones de mi cursada nos dirigimos al Perfil (ubicado en la barra superior, a la derecha) y seleccionamos "Calificaciones":

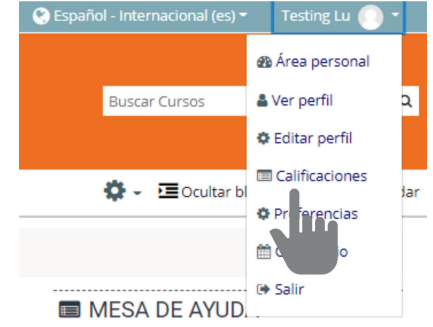

## 2 - Elegir el espacio curricular que estoy cursando

El sistema nos mostrará todas las aulas en las que estoy inscripte. Elegimos aquél del que queremos conocer las calificaciones haciendo clic.

| Aulas Virtuales - Facultad de A                   | Buscar Cursos |                                       |
|---------------------------------------------------|---------------|---------------------------------------|
| 🏶 Inicio 🛛 🎛 Área personal 🛗 Eventos 🚔 Mis Cursos |               | Dcult                                 |
| Area personal > Calificaciones                    |               |                                       |
| Cursos que estoy tomando                          |               |                                       |
| Nombre del curso                                  |               | Calificación                          |
| Instrumento Principal I a V (Violín)              |               | -                                     |
| Vision II                                         |               |                                       |
| A académica facultad de artes                     | UNC           | Universidad<br>Nacional<br>de Córdoba |

## 3 - Chequear las calificaciones obtenidas

En el caso de ejemplo, seleccionamos Realización Instrumento Principal I a V (Violín). Allí podremos observar qué calificación tenemos. Si hay más de una calificación, podremos observar cada una de ellas.

En el caso de que les docentes hayan configurado "retroalimentación", obtendremos allí también respuesta sobre la calificación. Ejemplo: Calificación = 9; Retroalimentación: "En el punto 3, donde señalaste tal respuesta, faltó aclarar que..."

| Ítem de calificación                                                         | Ponderación<br>calculada | Calificación | Rango | Porcentaje | Retroalimentación | Aporta al total del<br>curso |
|------------------------------------------------------------------------------|--------------------------|--------------|-------|------------|-------------------|------------------------------|
| Instrumento Principal I a V (Violín)                                         |                          |              |       |            |                   |                              |
| Presentación                                                                 |                          |              | -     |            |                   |                              |
| $\bar{\chi}$ Total del curso<br>Media ponderada simple de<br>calificaciones. |                          |              | 0-100 | ŕ          |                   | -                            |

Of. de Tecnología Educativa

Secretaría Académica - Facultad de Artes - UNC

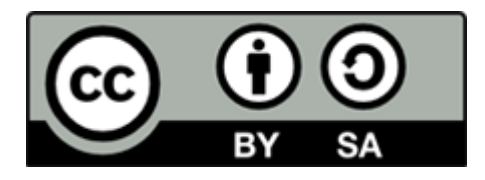

Este material se distribuye bajo una

Licencia Creative Commons Atribución-CompartirIgual 2.5 Argentina.

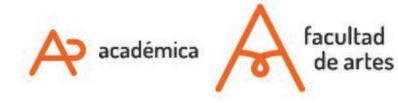

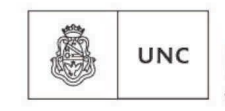

Universidad Nacional de Córdoba